- DEUTSCHE
- SCHULE
- LISSABON

Escola Alemā de Lisboa

## Manuais Phidias EAL

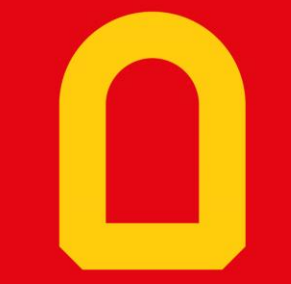

Seguimentos

Próximo slide

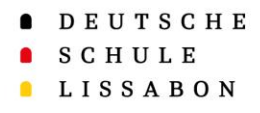

Prima aqui para...

Retornar ao índice

Escola Alemã de Lisboa

- 1. Informações sobre Seguimentos
- 2. <u>Seguimentos em visão Computador</u>
  - <u>Opção 1: Pela barra de menu</u>
  - Opção 2: Pelo painel de bordo
- 3. Seguimentos em visão Telemóvel
  - Opção 1: Pela barra de menu
  - <u>Opção 2: Pelo painel de bordo</u>

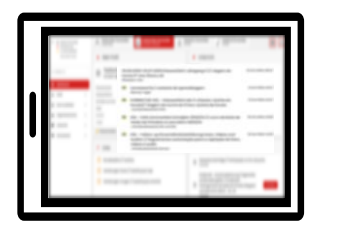

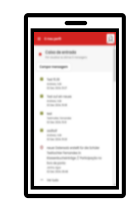

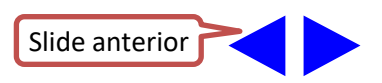

Índice - 2

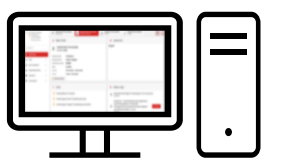

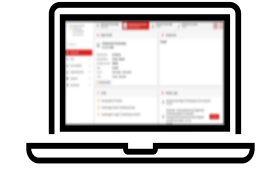

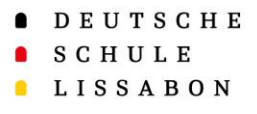

Escola Alemã de Lisboa

Informações sobre Seguimentos

- Os Seguimentos permitem que a escola seja informada de forma direta sobre alterações nas áreas de serviço ou também na área da proteção de dados.
- Os Seguimentos podem ser preenchidos várias vezes, se necessário, e substituem os pedidos de alteração de serviços por email.
- Os Seguimentos podem ser preenchidos individualmente para cada criança.
- Os departamentos e as pessoas responsáveis são automaticamente informados das alterações nos Seguimentos.

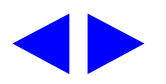

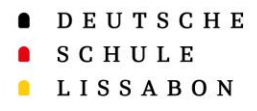

Escola Alemã de Lisboa

### Seguimentos em visão Computador

- Opção 1: Pela barra de menu
- Opção 2: Pelo painel de bordo

## Visão Computador - 4

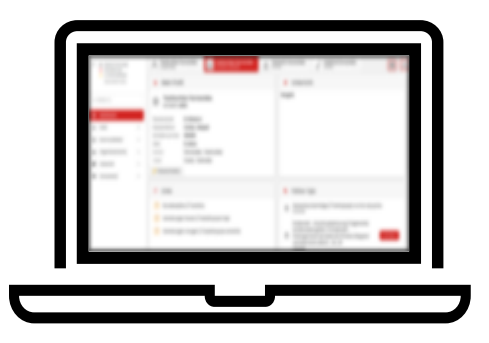

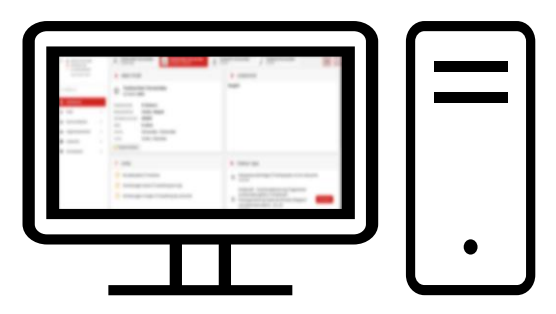

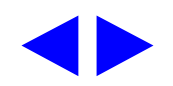

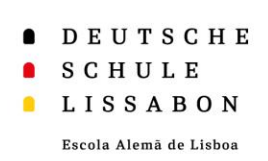

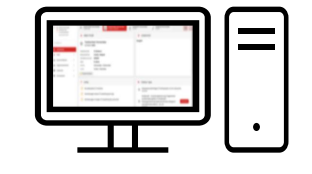

## Visão Computador - Barra de menu - 5

#### Seguimentos são preenchidos pelo perfil do aluno.

(Atenção: Os processos estão no perfil do Encarregado de Educação.)

- 1. Clique no perfil do aluno (1).
- 2. Clique em "*Vários → Seguimentos*" ②.
- Agora, terá uma visão geral de todos os seguimentos atribuídos ao seu filho.
- Para ver as registos anteriores, pode clicar no título (3).
- Clique em "Adicionar registo" (4) para fazer um novo registo.

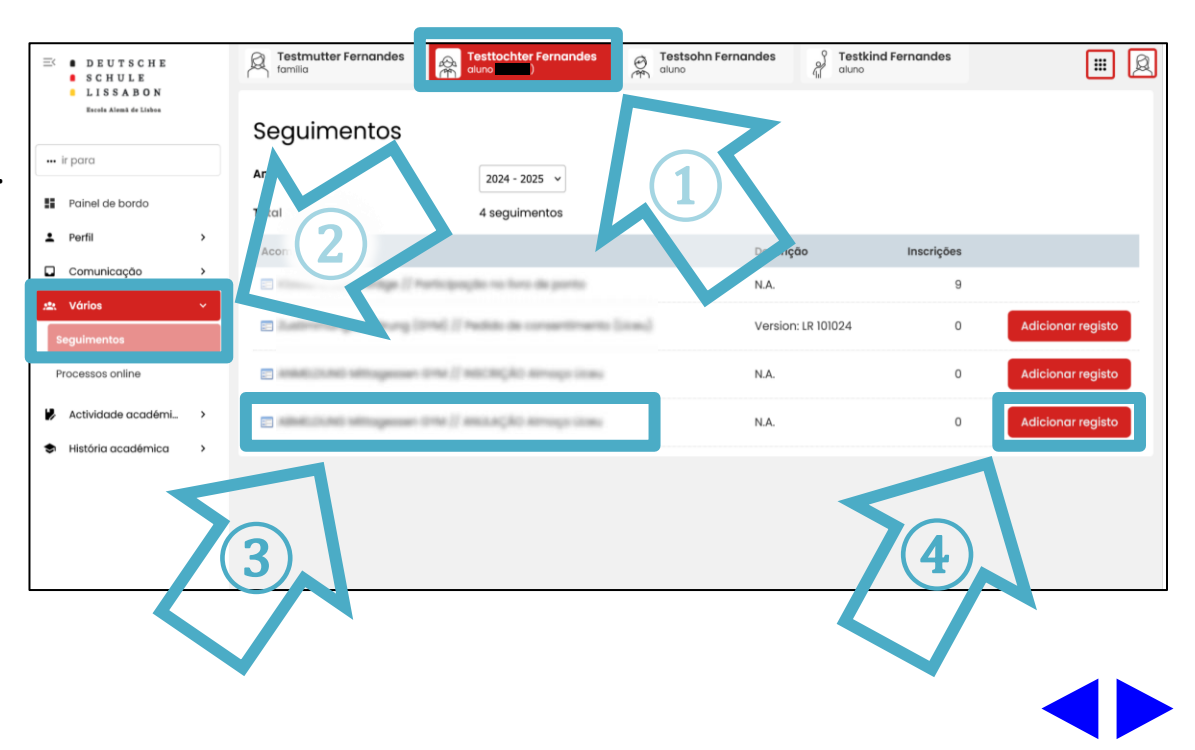

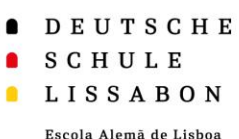

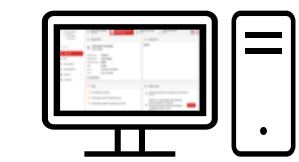

- Seguimentos são preenchidos pelo perfil **do aluno.** (Atenção: Os processos estão no perfil do Encarregado de Educação.)
- 1. Clique no perfil do aluno (1).

- 2. Clique em "*Painel de bordo*"(2).
- 3. Clique em "*Adicionar"* (3)
- 4. Clique no título (4), para consultar o registo atual.
- Para registar alterações, tem de fazer um novo registo.

## Visão Computador - dashboard - 6

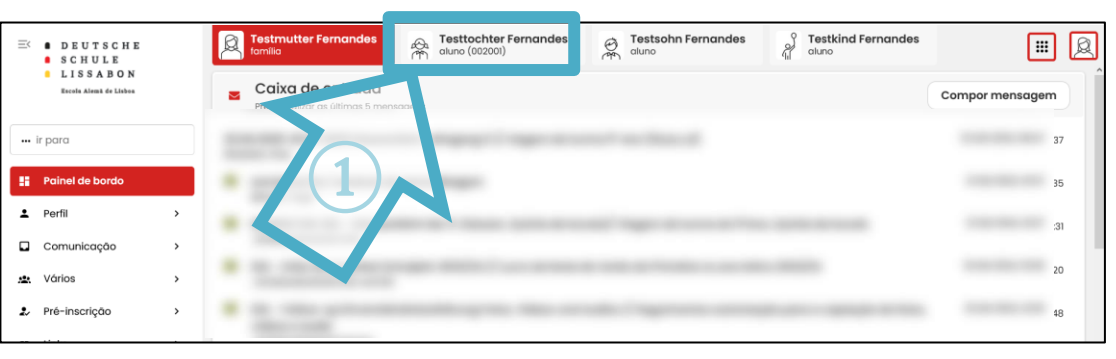

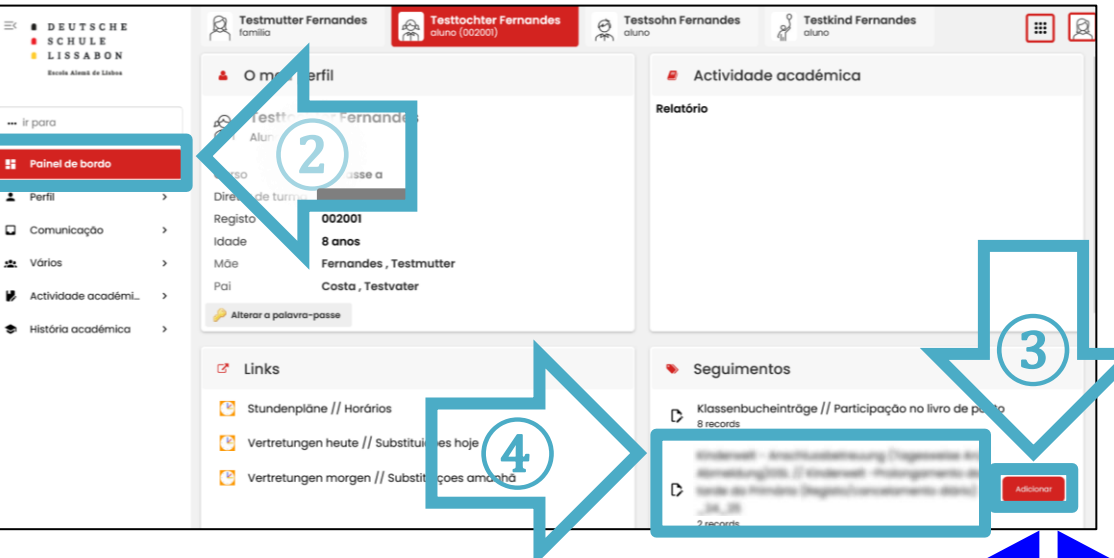

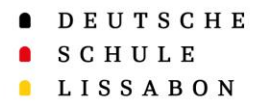

Escola Alemã de Lisboa

Visão Telemóvel - 7

Seguimentos em visão Telemóvel

- Opção 1: Pela barra de menu
- Opção 2: Pelo painel de bordo

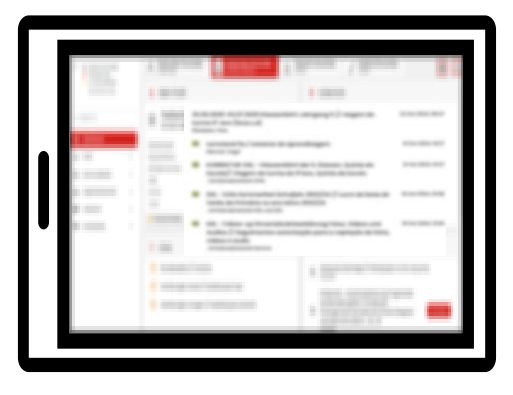

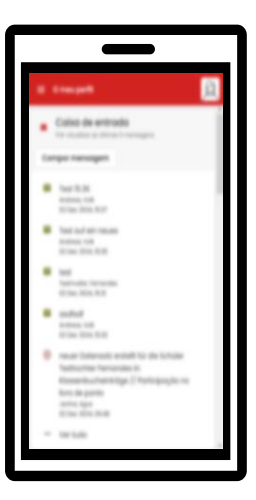

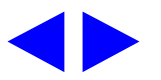

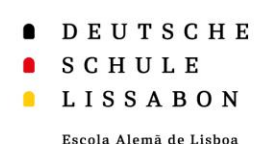

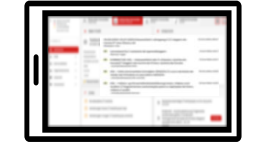

## Visão Telemóvel - Barra de menu - 8

5. Agora verá uma visão geral de

todos os seguimentos atribuídos

Seguimentos são preenchidos pelo perfil do aluno.

(Atenção: Os processos estão no perfil do Encarregado de Educação.)

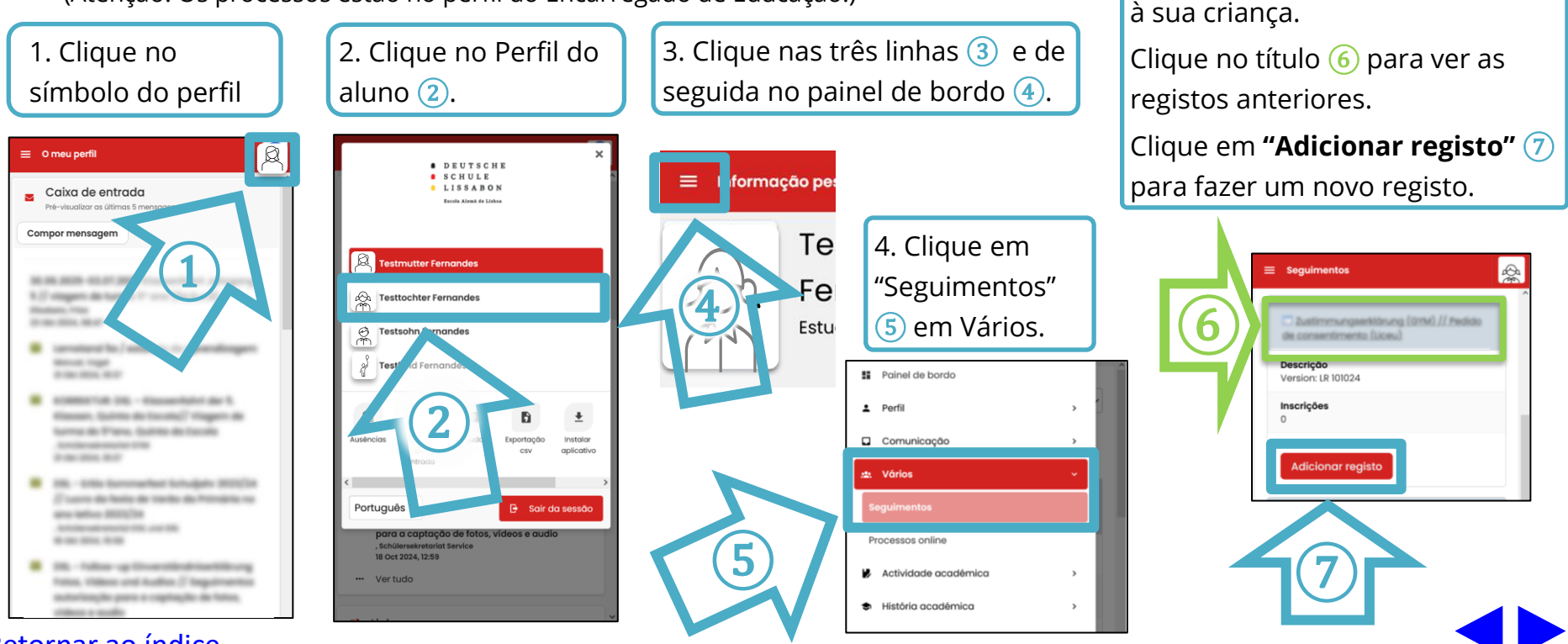

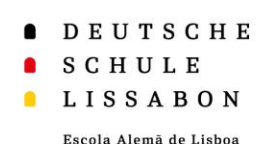

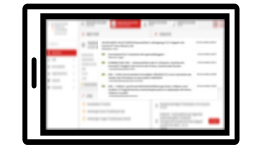

## Visão Telemóvel - Dashboard - 9

5. Clique em "*Adicionar"*6.

#### Seguimentos são preenchidos pelo perfil do aluno.

(Atenção: Os processos estão no perfil do Encarregado de Educação.)

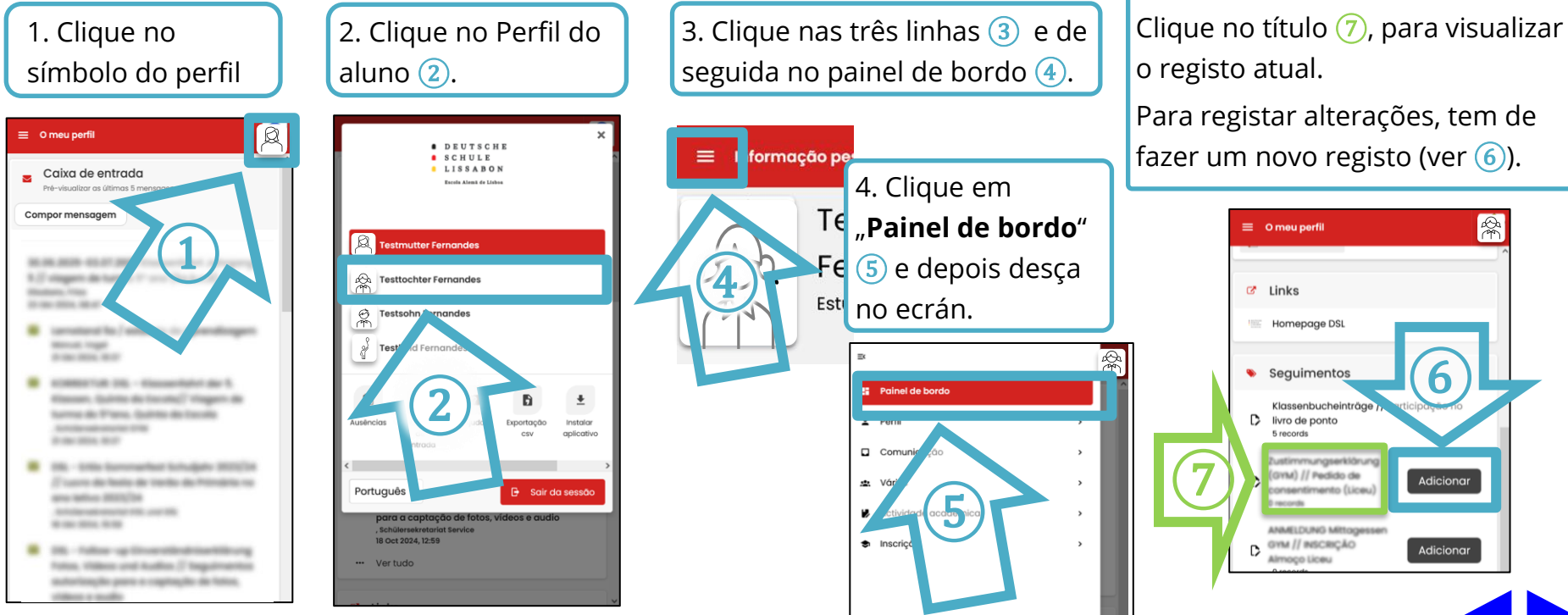

- DEUTSCHE
- SCHULE
- LISSABON

Escola Alemā de Lisboa

# Muito Obrigado!

Para qualquer questão ou sugestão, por favor contacte o Apoio Phidias.

☑ phidias@dslissabon.com

🔯 +351 217 510 260